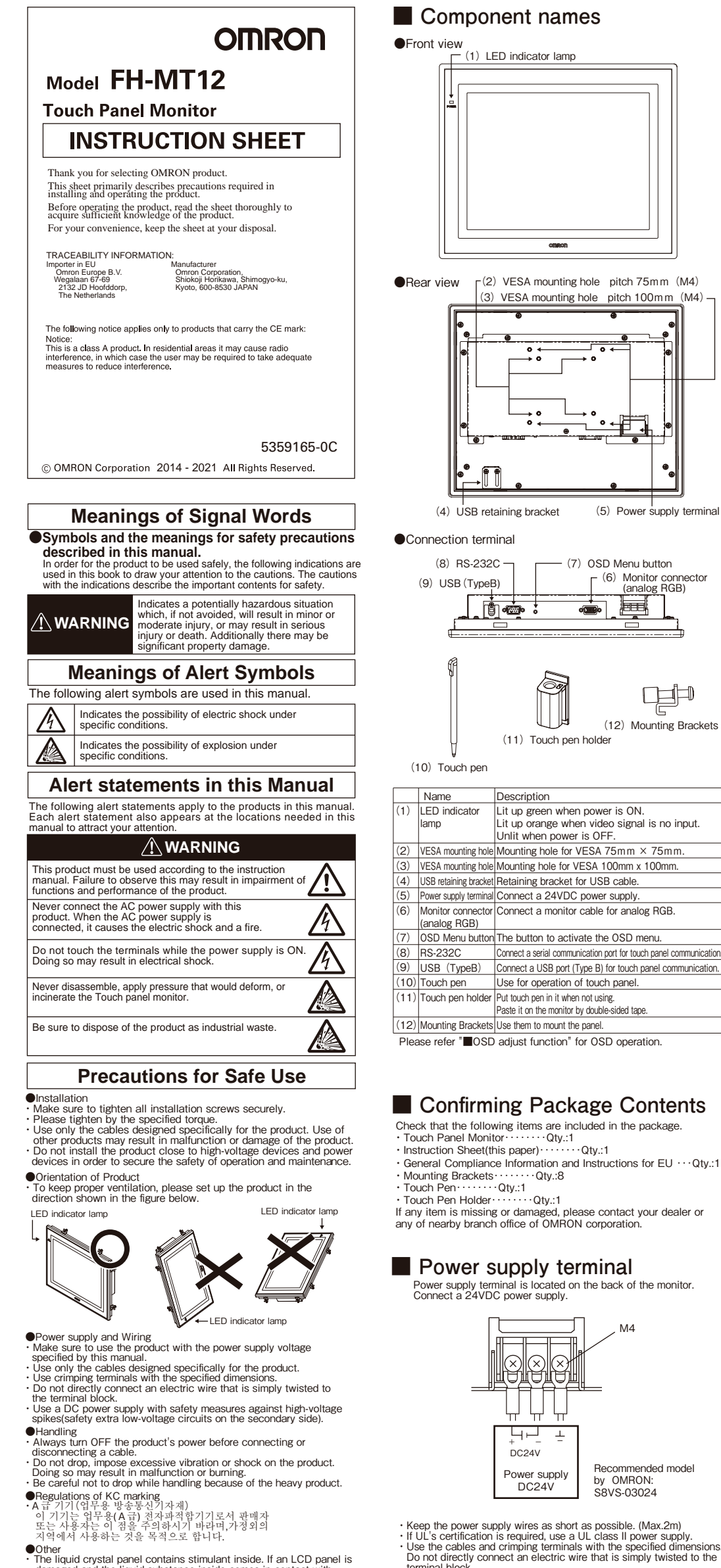

Mounting

Panel Mounting (1)Make a mount hole on the panel Panel thickness range: 1.6 to 4.8 mm Panel material: Metal

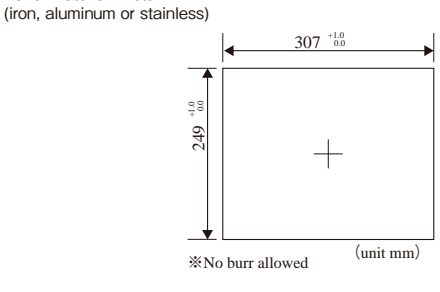

(2)Insert the touch panel monitor into the hole, from the front panel

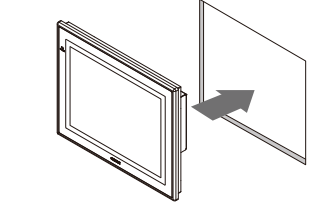

③Use the bracket (supplied with the product) to secure the touch panel monitor and the panel.

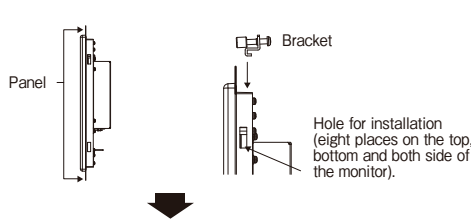

Hooks the projection portion of the bracket to the hole for installation of eight places on the top, bottom and both side of the monitor. And then turns the screws of the bracket to fasten. Tightening torque: 0.3 Nm.

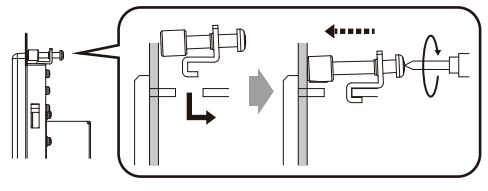

Hole for installation (8 places)

Use the eight mounting bracket (supplied with the product) to secure the controller and the product.

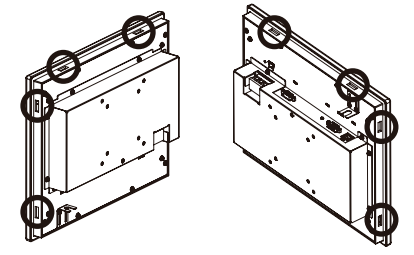

## Cable

There are one connectors for video input and two connectors for touch panel communication on the touch panel monitor.Depending on the cable length and the usage of communication cable on the FH controller, please select the connection cable.

### \* Causion

When using the USB and RS-232C for touch panel communication at same time, USB will be used on a priority basis.

## Cable for EH-MT12

| Cable name    | Interface  | Cable length | Туре         | Minimum bending radius |
|---------------|------------|--------------|--------------|------------------------|
| Monitor cable | DVI to     | 2m           | FH-VMDA 2M   | 36mm                   |
|               | RGB        | 5m           | FH-VMDA 5M   |                        |
|               | conversion | 10m          | FH-VMDA 10M  |                        |
| Touch panel   | USB        | 2m           | FH-VUAB 2M   | 25mm                   |
| cable         |            | 5m           | FH-VUAB 5M   |                        |
|               | RS-232C    | 2m           | XW2Z-200PP-1 | 59mm                   |
|               |            | 5m           | XW2Z-500PP-1 |                        |
|               |            | 10m          | XW2Z-010PP-1 |                        |

### Connection example

(1)USB connection (cable length up to 5m)

●VESA mounting This product can be mounted on to the arms conforming to the VESA standard.Fix the touch panel monitor using the VESA mounting holes (M4) of 75 mm x 75 mm pitch or 100 mm x 100 mm pitch

Installation of touch pen holder
 Please paste the touch pen holder in any position of the monitor by double-sided tape.
 When not using the touch pen, store the pen to the holder.

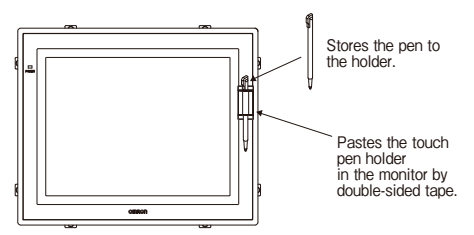

How to use a stopper plate for USB cable There is a stopper plate for USB cable at USB port. Please fix the USB cable using the stopper plate as follows.

①Connect the FH-VUAB of touch panel cable to FH-MT12.

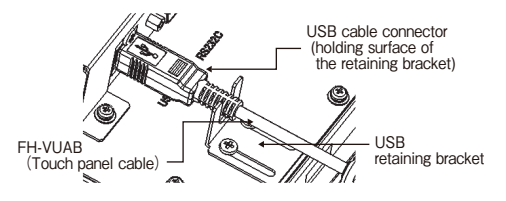

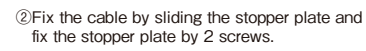

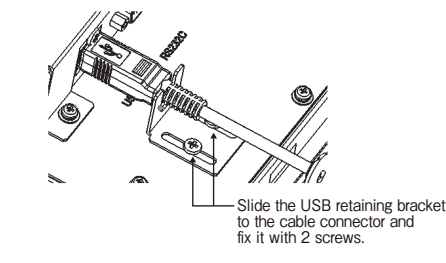

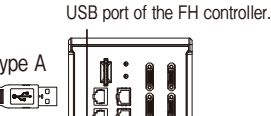

Connect a cable to an arbitrary

Туре В FH-VUAB 

Touch panel cable(USB)

Type A 

- damaged and the liquid substance inside comes in contact with human skin or get into an eye, immediately wash with owing water and consult a physician. The LCD panel is a glass product. Do not hit or drop it or it may
- break and cause a dangerous situation. Handle it with care. Do not attempt to dismantle, repair, ormodify the product. Should you notice any abnormalities, immediately stop use, turn OFF the power supply, and contact your OMRON representative.

## Precautions for Correct Use

- Power supply, Wiring and Ground Keep the power supply wires as short as possible (Max.2m). Ground the FH-MT12 independently. If sharing the ground line with other devices or connecting it with a building beam, the product might be adversely effected. adversely effected.
- Perform Class D-class grounding (with a grounding resistance of  $100\Omega$  or less). Keep the ground line as short as possible by setting the grounding point
- as close as possible. Do the following confirmations again before turning on the power supply. Is the voltage and polarity of the power supply correct? (24VDC) Is not the mistake found in wiring?

- Installation and Storage Sites
  Install and store the product in a location that meets the following conditions:
  Surrounding temperature of 0 to 50°C (-20 to +65°C in storage)
  No rapid changes in temperature (place where dew does not form)
  Relative humidity of between 20 to 90 %

  - No presence of corrosive or flammable gases Place free of dust, salts and iron particles

  - Place free of vibration and shock Place out of direct sunlight Place where it will not come into contact with water, oils or chemicals

#### 

When you operate the touch panel monitor, please go at a single point touch operation. If you touch at the same time two or more points, the product will not be able to correctly recognize the touch position.

## About FH controller

Please use the FH software version Ver.5.32 or later in the connection between FH-MT12 and FH controller.

### Other

Please peel off the touch panel protection sheet before using FH-MT12. Although the LCD panel is manufactured with precision technology, there are cases where some products are shipped with traces of pixel defects. This is due to the structural reason of LCD and is not a failure.

terminal block

- Recommended wire size: AWG 13 to 22(0.326~2.62mm<sup>2</sup>)
  Terminal screw: M4 (Tightening torque: 1.0N·m)
  Crimping Terminal

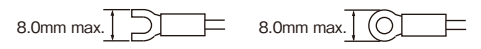

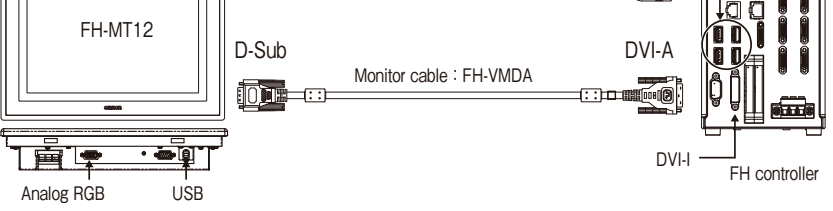

## (2) RS-232C connection (cable length up to 10 m)

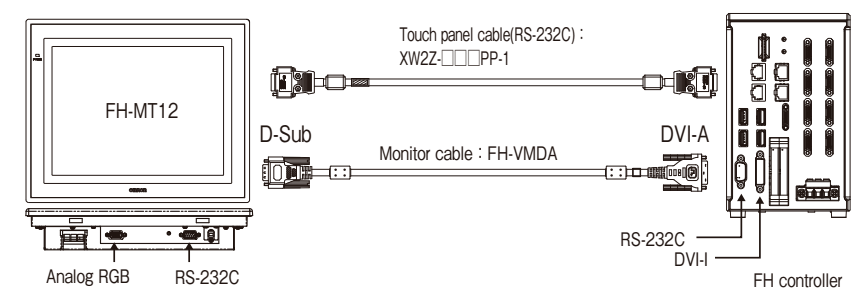

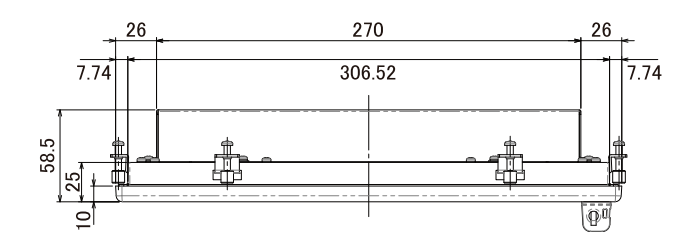

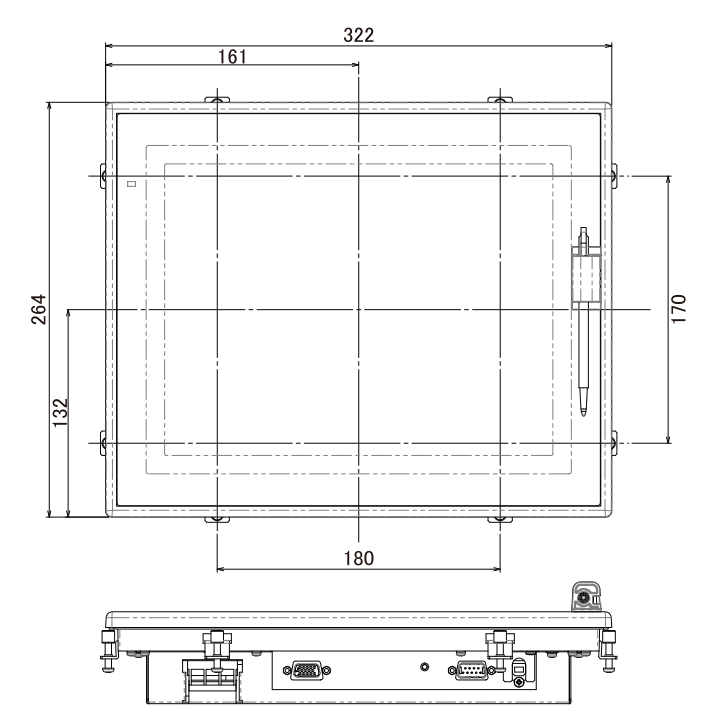

## 8-M4 EFFECTIVE SCREW LENGTH6 100 75 MOUNTING PLATE THICKNESS 1.6-4.8 (19) 37.5 (21) 67 ۲ F -17.5 75 130 52 48 • ┢═┢╸ 83

# OSD(On-Screen Display)adjust function

Adjust the display condition of this monitor by operating the adjustment menu indicated by OSD.Press the OSD menu button on the back of the monitor, and then the OSD menu on the display is activated.Please tap the OSD menu to adjust the display condition. Unless a video signal is input, OSD menu will not start up.

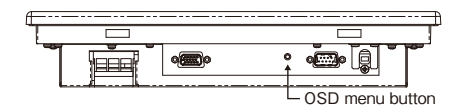

Functional description of the OSD menu

| PROC | Begin the operation of adjusting the display condition<br>and exit it after setting the values. |
|------|-------------------------------------------------------------------------------------------------|
| UP   | : Upward shift of the OSD menu item.                                                            |
| DOWN | : Downward shift of the OSD menu item.                                                          |
| +    | Increment adjustment of set value.                                                              |
| -    | Decrement adjustment of set value.                                                              |
| EXIT | Exit the OSD menu.                                                                              |
|      |                                                                                                 |

Example of OSD operation When selecting the OSD menu item, you press the [UP] or [DOWN] button. The outline characters of the OSD menu item moves upward or downward by [UP] or [DOWN] button. After selecting [AutoAdjust] or [AutoColor] on the OSD menu, press [PROC] button. And then automatic adjustment starts. When exiting the OSD menu, you press [EXIT] button. And then the setting data isn't saved data isn't saved.

| Example of OSD screen.                                                                                                    |                                                                                                    | nage?                                                                                                    |                                                                                                    |
|----------------------------------------------------------------------------------------------------|----------------------------------------------------------------------------------------------------|----------------------------------------------------------------------------------------------------|----------------------------------------------------------------------------------------------------|
| Monitor Secting                                                                                                    |                                                                                                    | Monitor See                                                                                                    | ting                                                                                                    |
| Contrast 55<br>HPosition 128<br>HTotal(Clock) 128<br>Plase 0<br>Contrast Red 50<br>Contrast Green 50<br>Contrast Blue 50<br>Back Light 31<br>Aut Adjust<br>Aut Color<br>TP Calib<br>Save Data<br>Cancel<br>Option | When you will<br>switch between<br>the OSD menu<br>page 1 and<br>page 2, please<br>select [Option]<br>or [Cancel], and<br>then press<br>[PROC] button. | Red Gain<br>Green Gain<br>Blue Gain<br>Red Offset<br>Green Offset<br>Blue Offset<br>Blue Offset<br>Blue Offset<br>Filter<br>Gamma<br>OSD HPosition<br>OSD HPosition<br>OSD Effect<br>OSD Timeout<br>Defau<br>SAve | 128<br>128<br>128<br>128<br>128<br>128<br>128<br>128<br>128<br>Non<br>1.0<br>Non<br>0<br>10<br>10                                                                                                    |
| Status                                                                                                    |                                                                                                    | Cance                                                                                                    | 81                                                                                                    |
| PROC UP +<br>EXIT DOWN -                                                                                                    |                                                                                                    | PROC UP<br>EXIT DOWN                                                                                                    | +                                                                                                    |
|                                                                                                    |                                                                                                    | Status scr                                                                                                    | een                                                                                                    |
| When you will s<br>the OSD menu p<br>screen, please s<br>[Return], and the<br>button.                                                                                                    | witch between<br>wage 1 and status<br>elect [Status] or<br>en press [PROC]                                                                             | Monitor See<br>XGA(VESA)<br>Input Source<br>Hsync-kHz<br>Vsync-Hz<br>Dclock-MHz<br>AllTime-min<br>BklTime-min<br>Thermo-C<br>Involtage-V<br>Bkl Status<br>Retur<br>PROC UP<br>EXIT DOWN                           | een<br>ting<br>) 60Hz<br>RGB<br>48.48<br>60.15<br>65.01<br>000100<br>000100<br>000<br>000<br>00 |

| (Se               | tting item of                                                                                                    | OSD menu>                                                                                                    |                          |         |
|-------------------|----------------------------------------------------------------------------------------------------|----------------------------------------------------------------------------------------------------|--------------------------|---------|
| Page              | Setting item                                                                                                    | Description                                                                                                    | Range                    | Default |
|                   | Contrast                                                                                                    | Adjusts the contrast for RGB all color.                                                                                                    | 0 to 255                 | 55      |
|                   | HPosition                                                                                                    | Adjusts screen display position in horizontal direction.                                                                                                    | 28 to 228                | 128     |
|                   | VPosition                                                                                                    | Adjusts screen display position in vertical direction.                                                                                                    | 105 to 151 <sub>#1</sub> | 128     |
|                   | HTotal(Clock)                                                                                                    | Adjusts the horizontal total number.                                                                                                    | 64 to 192                | 128     |
|                   | Phase                                                                                                    | Adjusts the phase for flicker.                                                                                                    | 0 to 63                  | 0       |
|                   | Contrast Red                                                                                                    | Adjusts the contrast for Red color (by digital).                                                                                                    | 0 to 255                 | 50      |
|                   | Contrast Green                                                                                                    | Adjusts the contrast for Green color (by digital).                                                                                                    | 0 to 255                 | 50      |
| 1                 | Contrast Blue                                                                                                    | Adjusts the contrast for Blue color (by digital).                                                                                                    | 0 to 255                 | 50      |
|                   | Back Light                                                                                                    | Adjusts brightness of the screen.                                                                                                    | 0 to 31                  | 31      |
|                   | Auto Adjust                                                                                                    | Automatically adjusts screen display position. #2                                                                                                    | -                        | -       |
|                   | Auto Color                                                                                                    | Automatically adjusts the contrast. #2                                                                                                    | -                        | _       |
|                   | TP Calib                                                                                                    | Executes touch panel calibration.                                                                                                    | -                        | -       |
|                   | Save Data                                                                                                    | Saves the setting data.                                                                                                    | -                        | -       |
|                   | Cancel                                                                                                    | Exits the OSD menu.                                                                                                    | -                        | _       |
|                   | Option                                                                                                    | Displays the page 2 screen.                                                                                                    | -                        | -       |
|                   | Status                                                                                                    | Displays the status screen.                                                                                                    | -                        | -       |
|                   | Red Gain                                                                                                    | Adjusts ADC gain setting for Red color (by analog).                                                                                                    | 0 to 255                 | 128     |
|                   | Green Gain                                                                                                    | Adjusts ADC gain setting for Green color (by analog).                                                                                                    | 0 to 255                 | 128     |
|                   | Blue Gain                                                                                                    | Adjusts ADC gain setting for Blue color (by analog).                                                                                                    | 0 to 255                 | 128     |
|                   | Red Offset      Adjusts ADC offset setting for Red color (by analog).      0 to 25        Green Offset      Adjusts ADC offset setting for Green color (by analog).      0 to 25 |                                                                                                    | 0 to 255                 | 128     |
|                   |                                                                                                    |                                                                                                    | 0 to 255                 | 128     |
|                   | Blue Offset                                                                                                    | Adjusts ADC offset setting for Blue color (by analog).                                                                                                    | 0 to 255                 | 128     |
|                   | Filter *3                                                                                                    | Sets filter.                                                                                                    | Non,0 to 4               | Non     |
| 2                 | Ganma                                                                                                    | Sets gamma value.                                                                                                    | 0.1 to 3.0               | 1.0     |
|                   | OSD HPosition                                                                                                    | Adjusts the OSD menu position in horizontal direction (not in use).                                                                                                 | -                        | Non     |
|                   | OSD VPosition                                                                                                    | Adjusts the OSD menu position in vertical direction (not in use).                                                                                                   | -                        | Non     |
|                   | OSD Effect                                                                                                    | Adjusts transparency of the OSD menu.                                                                                                    | 0 to 7                   | 0       |
|                   | OSD TimeOut                                                                                                    | Sets the display time from on to OFF of the OSD menu.                                                                                                    | *4                       | 10      |
|                   | Default                                                                                                    | Sets the all default data.                                                                                                    | -                        | -       |
|                   | Save Data                                                                                                    | Saves the setting data.                                                                                                    | -                        | -       |
|                   | Cancel                                                                                                    | Displays the page 1 screen.                                                                                                    | -                        | -       |
| *1.<br>*2.<br>*3. | The value of rar<br>by resolution or<br>After Setting the<br>In XGA video in                                                                                                    | ige is the case of XGA 60 Hz input. This va<br>vertical frequency of video input.<br>a screen to white, please execute the settin<br>put, the value is fixed "Non". | alue is char<br>g item.  | nged    |
| ×4.               | NON, 5∼10, 1                                                                                                    | 5、∠U、 3U、 4U、 5U、 6U                                                                                                    |                          |         |

# Port settings of RS-232C

When connecting the touch panel monitor by USB, at the connection, the USB port settings of FH controller is set automatically. When connecting the touch panel monitor by RS-232C, you need to set the RS-232C port settings of FH controller. Please perform the following procedure of the RS-232C port settings.

①In the Main Window, select [System Settings] from the [Tool] menu.

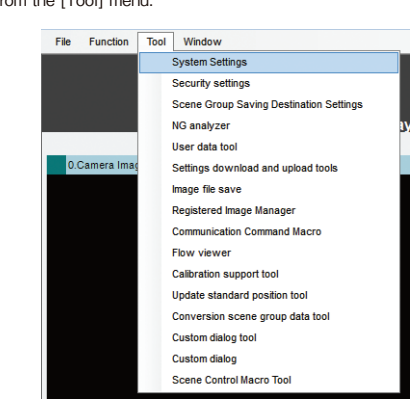

@Select [System Settings] - [Startup] - [Startup settings] on the Multiview Explorer on the left and then click [Communication]. Select Touch panel monitor(FH-MT12) from Serial(RS-232C/422) of the Communication module select.

| Language Setting | Basic | Communication | Operation mode |
|------------------|-------|---------------|----------------|
|------------------|-------|---------------|----------------|

## Ratings / Characteristics Touch Panel Monitor

| Туре               |                           | Touch Panel Monitor                                                             |
|--------------------|---------------------------|---------------------------------------------------------------------------------|
| Model              |                           | FH-MT12                                                                         |
| Major functions    | Display area              | 12.1 inch                                                                       |
|                    | Resolution                | 1024(V) × 768(H)                                                                |
|                    | Number of color           | 16,700,000 colors (8 bit/color)                                                 |
|                    | Brightness                | 500cd/m <sup>2</sup> (Typ)                                                      |
|                    | Contrast Ratio            | 600:1 (Typ)                                                                     |
|                    | Viewing angle             | Left and right: each 80°, upward: 80°, downward: 60°                            |
|                    | Backlight Unit            | LED, edge-light                                                                 |
|                    | Backlight lifetime        | About 100,000hour                                                               |
|                    | Touch panel               | 4wire resistive touch screen                                                    |
| External interface | Video input               | analog RGB                                                                      |
|                    | Touch panel signal        | USB                                                                             |
|                    |                           | RS-232C                                                                         |
| Ratings            | Power supply voltage      | 24 VDC (21.6 to 26.4 VDC)                                                       |
|                    | Current consumption       | 0.5A                                                                            |
|                    | Insulation resistance     | Between DC power supply and touch panel monitor                                 |
|                    |                           | FG: 20 MΩ or higher (rated voltage 250 V)                                       |
| Operating          | Ambient temperature range | Operating: 0 to 50 °C Storage: -20 to +65 °C                                    |
| environment        |                           | (with no icing or condensation)                                                 |
|                    | Ambient humidity range    | Operating and Storage: 20 to 90 %RH                                             |
|                    |                           | (with no icing or condensation)                                                 |
|                    | Ambient environment       | No corrosive gas                                                                |
|                    | Vibration resistance      | 10 to 150 Hz, one-side amplitude 0.1 mm(Max. acceleration 15 m/s <sup>2</sup> ) |
|                    |                           | 10 times for 8 minutes for each three direction                                 |
|                    | Degree of protection      | Panel mounting: IP65 on the front                                               |
| Operation          | 1                         | Touch pen                                                                       |
| Structure          | Mounting                  | Panel mounting, VESA mounting                                                   |
|                    | Weight                    | About 2.6kg                                                                     |
|                    | Material                  | Front case: PC/PBT,                                                             |
|                    |                           | Front sheet: PET, Rear case: SUS                                                |

| Serial(Ethernet)    | PLC Link(SYSMAC CS/CJ/CP/One)(UDP)                           |
|---------------------|--------------------------------------------------------------|
| Serial(RS-232C/422) | Touch Panel Monitor (FH-MT12)                                |
| Parallel            | Normal<br>Normal(Exxx series method)                         |
| Fieldbus            | PLC Link(SYSMAC CS/CJ/CP/One)<br>PLC Link(MELSEC QnU/Q/QnAS) |
| Remote Operation    | Touch Panel Monitor (FH-MT12)                                |

#### Suitability f

Omron Companies shall not be responsible for conformity with any standards, codes or regulations which apply to the combination of the Product in the codes or regulations which apply to the combination of the Product in the Buyer's application or use of the Product. At Buyer's request, Omron will provide applicable third party certification documents identifying ratings and limitations of use which apply to the Product. This information by itself is not sufficient for a complete determination of the suitability of the Product in combination with the end product, machine, system, or other application or use. Buyer shall be solely responsible for determining appropriateness of the particular Product with respect to Buyer's application, product or system. Buyer shall take application responsibility in all cases.

NEVER USE THE PRODUCT FOR AN APPLICATION INVOLVING NEVER USE THE PRODUCT FOR AN APPLICATION INVOLVING SERIOUS RISK TO LIFE OR PROPERTY WITHOUT ENSURING THAT THE SYSTEM AS A WHOLE HAS BEEN DESIGNED TO ADDRESS THE RISKS, AND THAT THE OMRON PRODUCT(S) IS PROPERLY RATED AND INSTALLED FOR THE INTENDED USE WITHIN THE OVERALL EQUIPMENT OR SYSTEM. See also Product catalog for Warranty and Limitation of Liability.

## OMRON

Wegalaan 67-69,2132 JD Hoofddorp The Netherlands

Tel: (31)2356-81-300 Fax: (31)2356-81-388

# **OMRON** Corporation Industrial Automation Company Tokyo, JAPAN Contact: www.ia.omron.com

# Regional Headquarters OMRON EUROPE B.V.

OMRON ELECTRONICS LLC 2895 Greenspoint Parkway, Suite 200 Hoffman Estates, IL 60169 U.S.A Tel: (1)847-843-7900 200 Fax: (1)847-843-7787

 
 Gax:
 (31)2356-81-388

 OMRON ASIA PACIFIC PTE. LTD.
 OMRON (CHINA) CO.

 No. 438A Alexandra Road #05-05/08
 00 Yin Cheng Zhong R PuDong New Area, Sha 200120, China

 Technopark, Singapore 119967
 Tel: (65)6835-3011

 Fax: (65)6835-2711
 Fax: (65)6835-2711

 Note: Specifications subject to change without notice.
 OMRON (CHINA) CO.,LTD. Room 2211, Bank of China Tower, 200 Vin Cheng Zhong Road, PuDong New Area, Shanghai, 200120, China Tel: (86)21-5037-2222 Fax: (86)21-5037-2200